## เตือนภัยไวรัส ransomware

ณ ขณะนี้ได้มีไวรัสตระกูลมัลแวร์ที่มีชื่อว่า แรนซัมแวร์ (ransomware) กำลังระบาคอยู่ ภายในโลกอินเตอร์เน็ต โดยผลของมันจะทำให้ไฟล์ข้อมูล เอกสาร รูปภาพต่าง ๆ ภายที่อยู่ในเครื่อง คอมพิวเตอร์ถูกล็อกเปิดใช้งานไม่ได้ โดยขณะนี้ทางด้านสำนักเทคโนโลยีและสูนย์ข้อมูลการ ตรวจสอบ กรมสอบสวนคดีพิเศษ (ดีเอสไอ) ได้มีหนังสือแจ้งเตือนภัยแก่ประชาชน เกี่ยวกับไวรัส ดังกล่าวแล้ว

แรนซัมแวร์คืออะไร? CBT-Locker ransomware หรือเรียกอีกอย่างหนึ่งว่า Cryptolocker นั้นเป็นโปรแกรมไวรัสประเภทมัลแวร์ ซึ่งจะเรียกกันในนามของ "โปรแกรมเรียกค่าไถ่" โดยเจ้า ไวรัสตัวนี้จะทำการจับไฟล์ของคุณตัวประกันโดยการจับไฟล์เหล่านั้นเข้ารหัสเสียใหม่ จึงส่งผส่ง ผลให้ไฟล์ของเรานั้นเปิดใช้งานไม่ได้ ซึ่งถ้าหากอยากจะได้ไฟล์มาต้องทำการจ่ายเงินค่าไถ่ให้กับ Hacker โดยเริ่มต้นที่ราคาราว ๆ 300\$ ซึ่งเมื่อตีค่าเป็นเงินไทยก็ถือว่าแพงเอาเรื่อง ซึ่งเมื่อเราจ่ายเงิน ใปแล้วก็จะได้รับรหัส decrypt มาทำการปลดล็อกไฟล์ แต่ทั้งนี้ทั้งนั้นก็ไม่แปลว่าจะมี สัจจะในหมู่ โจร หรือก็คือจ่ายเงินแล้วก็ใช่ว่าจะได้รับการแก้ไขนะครับ

แรนซัมแวร์เข้ามาในเครื่องเราได้อย่างไร? โดยส่วนมากแล้วเจ้ามัลแวร์พวกนี้มันมาจากไฟล์ แนบใน e-mail โดยจะมาในรูปแบบของลิงค์ไฟล์ประเภท .zip หรือไม่กี .exe บางครั้งก็เป็นพวกเว็บ ลิงค์ต่าง ๆ ที่ส่งมาหลอกล่อทาง facebook ก็มีเช่นกัน บางครั้งก็แถมมากับพวก Crack โปรแกรม เถื่อน ๆ ที่หาโหลดกันมาทางอินเตอร์เน็ต ซึ่งถ้าเผลอไปกดเข้าให้แล้วก็โดนไวรัสเข้าเต็ม ๆ แน่นอน ครับ

จะรู้ได้อย่างไรว่าโดนเจ้าวายร้ายนี่เล่นงานเข้าไปแล้ว? โดยมากแล้วไฟล์ที่จะเป็นเป้าหมาย เล่นงานของมัลแวร์ตัวนี้กีคือไฟล์จำพวก .pdf, .xls, .ppt, .txt, .py, .wb2, .jpg, .odb, .dbf, .md, .js, .pl, และ .doc เป็นต้น แต่ว่าพวกไฟล์มัลติมีเดียอย่าง รูปภาพ เพลง หรือ วีดีโอจะรอดพ้น พูดง่าย ๆ ก็กือ โดนเรียบไม่ว่าไฟล์อะไรก็ตามแต่นั่นแหละ โดยไฟล์ที่โดนเล่นงานมักจะรหัสไฟล์ตามหลัง นามสกุลดั่งเดิมว่า .ikjyiia ตัวอย่างเช่นไฟล์ word ชื่อว่า งานประจำ.docx แต่พอโดนไวรัสนี้เข้าไป ก็จะเปลี่ยนเป็น งานประจำ.docx.ikjyiia แบบนี้เป็นต้น

ถ้าเราฆ่าไวรัสได้แล้วไฟล์เราจะกลับมาได้หรือเปล่า? คำตอบคือ NO ไม่ได้ครับแม้จะกำจัด ไวรัสไปแล้ว แต่ไฟล์ที่ถูกแก้ไขรหัสไปแล้วก็จะไม่ได้กลับคืนมาแต่อย่างใค ซึ่งถ้าใครโดนไวรัสนี้ เข้าให้แล้ว ก็บอกคำเดียวว่าต้องทำใจ fomat เครื่องใหม่เท่านั้นแหละเพราะไฟล์ในเครื่องคุณได้ตาย ไปแล้วนั่นเอง

มี Anti-Virus อยู่ในเครื่องแล้วมันไม่ช่วยเลยหรือ? อันที่จริงแล้วมันก็ช่วยได้ในระดับหนึ่ง เท่านั้นเองครับ แอนตี้ไวรัสที่ได้รับการอัพเดทจะมีความสามารถในการดักจับมัลแวร์ แต่มันก็ ก่อนข้างไร้ความหมาย หากตัว User เองได้อนุญาตให้ไวรัสตัวนี้เข้ามาด้วยตนเองโดยการลดการ ป้องของโปรแกรมแอนตี้ไวรัสลงเอง โดยที่อาจจะไม้รู้ตัว เพราะหลายคนชอบตอบ Yes ไปโดยไม่ ดูให้ดีก่อน และผลก์กือกุณได้เปิดประตูให้โจรเข้าบ้านแล้วนั่นเอง

เราจะป้องกันตัวจากแรนซัมแวร์ได้อย่างไร? อันที่จริงแล้วเจ้าไวรัสประเภทนี้ก็ไม่ใช่ ของใหม่อะไรนักมันเคยระบาดมาก่อนในช่วงหนึ่งแล้ว ทางที่ดีที่สุดสำหรับข้อมูลสำคัญมาก ๆ แล้ว กวรทำ backup เก็บไว้ เช่นเซฟข้อมูลของเราเอาไว้หลาย ๆ ที่ เช่นในแฟลชไดร์ฟ คลาวค์ไคร์ฟ บน E-Mail ของเราเป็นต้น พยายามหลีกเลี่ยงการเปิดเมล์แปลก ๆ จากคนที่เราไม่รู้จัก ไม่เปิดเว็บลิงก์ที่ ไม่มีที่มาที่ไป เพียงเท่านี้มันก็จะช่วยให้เรารอดพ้นจากมัลแวร์ตัวนี้ได้บ้างแล้ว

## Trick สำหรับรับมือเผื่อโคนเล่นงาน

จริง ๆ แล้วมันก็พอจะเทคนิคที่พอจะเป็นการเตรียมรับมือไวรัสตัวนี้ได้อยู่เหมือนกัน หากแต่ว่าเราจะต้องกระทำการเซ็ตค่าตัวเครื่องคอมพิวเตอร์ของเราให้มีความพร้อมก่อนโดนเล่น งาน ซึ่งการเซ็ตค่านี้จะกระทำโดยใช้ฟังก์ชั่นตัวหนึ่งของระบบปฏิบัติการ Windows และโปรแกรม ตัวหนึ่งเพื่อใช้เรียกไฟล์กลับมาได้ แม้ไม่การันตี 100% แต่วิธีนี้ผมก็เคยใช้ได้ผลมาแล้วกับเครื่องที่ โดนไวรัสนี้เล่นงานซึ่งสามารถเรียกไฟล์กลับมาได้ โดยทำดังนี้

 เซ็ต System Restore ให้กับทุกไดร์ฟที่มีอยู่ภายในเครื่องคอมพิวเตอร์ โดยให้เราไปทำการ คลิ๊กขวาที่ My Computer -> Properties จะปรากฏหน้าต่างดังภาพ

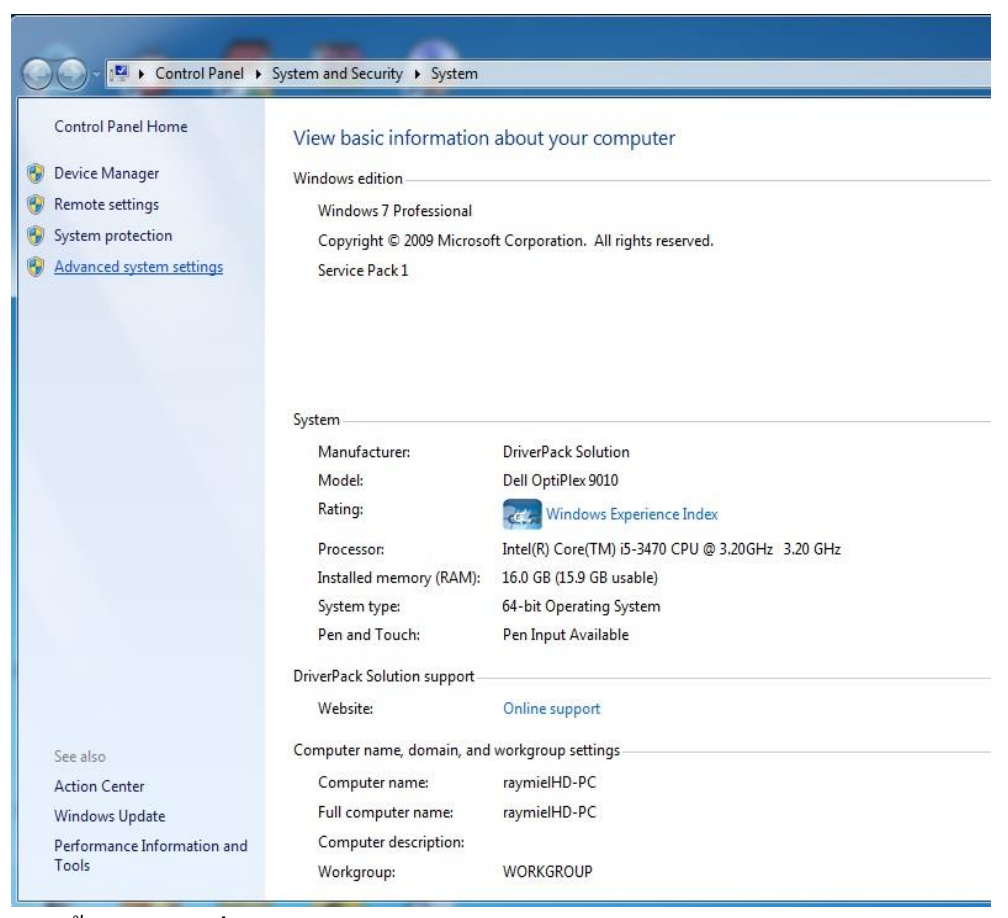

จากนั้นเลือกไปที่ Advanced system setting

เมื่อเลือก Advanced system setting แล้วจะมีหน้าต่างอีกอันหนึ่งปรากฏขึ้นให้เลือกไปที่คำ
ว่า System Protection จะพบกับหน้าต่างดังภาพ

| Computer Name Hardware Advance                                                                                                    | d System Protection Remote                                               |
|----------------------------------------------------------------------------------------------------|--------------------------------------------------------------------------|
| Use system protection to under<br>restore previous versions of file                                                                                                    | o unwanted system changes and<br>es. <u>What is system protection?</u>   |
| System Restore                                                                                                    |                                                                          |
| You can undo system changes by rev<br>your computer to a previous restore po                                                                                                    | erting<br>bint. System Restore                                           |
| Protection Settings                                                                                                    |                                                                          |
| Protection Settings<br>Available Drives                                                                                                    | Protection                                                               |
| Available Drives                                                                                                    | Protection                                                               |
| Available Drives<br>Local Disk (C:) (System)<br>Local Disk (D:)                                                                                                    | Protection<br>On<br>Off                                                  |
| Protection Settings<br>Available Drives<br>Local Disk (C:) (System)<br>Local Disk (D:)<br>Configure restore settings, manage d<br>and delete restore points.                                                                                 | Protection<br>On<br>Off<br>isk space, Configure                          |
| Protection Settings<br>Available Drives<br>Local Disk (C:) (System)<br>Local Disk (D:)<br>Configure restore settings, manage d<br>and delete restore points.<br>Create a restore point right now for th<br>have system protection turned on. | Protection<br>On<br>Off<br>isk space, Configure<br>he drives that Create |

สังเกตในช่อง Protection Setting ที่อยู่ตรงกลางจะพบรายชื่อไคร์ฟทั้งหมคในเครื่องคอมพิวเตอร์ ของเรา ในภาพตัวอย่างนี้มีแค่ 2 ไคร์ฟ โคยปกติแล้ววินโคว์จะเปิค System Restore เอาไว้ที่ไคร์ฟ C: อยู่แล้ว โคยสังเกตคำว่า On ที่อยู่ทางค้านขวาของไคร์ฟนั้น ๆ ถ้าหากเป็น Off แปลว่า System Restore ยังไม่ได้ถูกเปิค เราจะทำการเปิคระบบนี้ให้กับไคร์ฟที่เราต้องการได้ โคยคลิ๊กเลือกไปที่ ไคร์ฟที่เราต้องการ ในตัวอย่างคือไคร์ฟ D: คลิ๊กให้แถบสีฟ้าปรากฏขึ้นมา จากนั้นเลือกไปที่ Configure.....

- เมื่อกดเลือกแล้วจะพบกับหน้าต่างสำหรับตั้งค่า Restore Setting โดยจะมีตัวเลือกให้เราเลือก อยู่ทั้งหมด 3 ข้อคือ
  - Restore system and previous verion of files
  - Only restore previous verion of files
  - Turn off system protection

ให้เราเลือกการตั้งก่าใหม่ไปที่ Only restore previous verion of files จากนั้นกด Apply ตาม ด้วย OK เมื่อทำเสร็จแล้วก็จะได้เป็นดังภาพ กด OK อีกครั้งเพื่อออกจากหน้าต่าง

| omputer Name Hardware Advan                                                                                                    | ced System Protection Remote                                             |
|----------------------------------------------------------------------------------------------------|--------------------------------------------------------------------------|
| Use system protection to ur<br>restore previous versions of                                                                                                | ndo unwanted system changes and files. <u>What is system protection?</u> |
| System Restore                                                                                                    |                                                                          |
| You can undo system changes by r                                                                                                    | everting System Restore                                                  |
| Protection Settings                                                                                                    | Protection                                                               |
| Protection Settings                                                                                                    | Protection                                                               |
| Protection Settings<br>Available Drives<br>في Local Disk (C:) (System)                                                                                     | Protection<br>On                                                         |
| Protection Settings<br>Available Drives<br>Local Disk (C:) (System)<br>Local Disk (D:)                                                                     | Protection<br>On<br>On                                                   |
| Protection Settings<br>Available Drives<br>Local Disk (C:) (System)<br>Local Disk (D:)<br>Configure restore settings, manage<br>and delete restore points. | Protection<br>On<br>On<br>e disk space, Configure                        |

เมื่อทำการตั้งค่าเครื่องของเราเอาไว้เช่นนี้แล้วตั้งเครื่องก็จะทำการแบ็คอัพไฟล์ไว้ให้เป็น ช่วงเวลาโดยอัตโนมัติ โดยแลกกับพื้นที่บางส่วนบน Harddisk ของไคร์ฟนั้น ๆ ซึ่งถ้าหากถูกไวรัส เข้าเล่นงานทำเอาไฟล์เปิดไม่ได้แล้วล่ะก็ ให้ทำการฆ่าไวรัสให้หมดด้วยโปรแกรมกำจัดมัลแวร์ เช่น malwarebyte จากนั้นให้ทำการติดตั้งโปรแกรมสำหรับเรียกคืนข้อมูลจาก Restore Point ที่ชื่อว่า shadow explorer มาติดตั้งในเครื่องซะ ซึ่งโปรแกรมตัวนี้เป็นฟรีแวร์นะครับ ไม่เสียค่าใช้จ่ายใด ๆ สามารถโหลดได้ที่ http://www.shadowexplorer.com/ ครับ

ในส่วนของวิธีการใช้งาน shadow explorer นั้นได้มีผู้จัดทำเป็นไฟล์วีดีโอและเผยแพร่บน เว็บไซต์ youtube เป็นที่เรียบร้อยแล้วนะครับ สามารถเข้าไปดูได้ที่ลิงค์ด้านล่างนี้

https://www.youtube.com/watch?v=5LHdqxvdXGU

อนึ่งวิธีนี้ขอย้ำว่านี่ไม่ไช่วิธีป้องกันไวรัสชนิดนี้ที่ดีที่สุด และไฟล์ที่ได้กลับมาก็อาจไม่ใช่ ไฟล์ที่เป็นปัจจุบัน ฉะนั้นแล้วทางที่ดีที่สุดก็คือทำแบ็คอัพเอาไว้หลาย ๆ ที่จะดีกว่า และที่ดีที่สุดก็ คืออย่าไปโดนเข้าเลยนั่นแหละครับ

By raymiel02